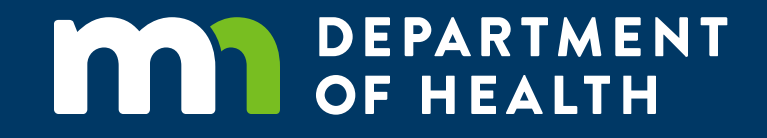

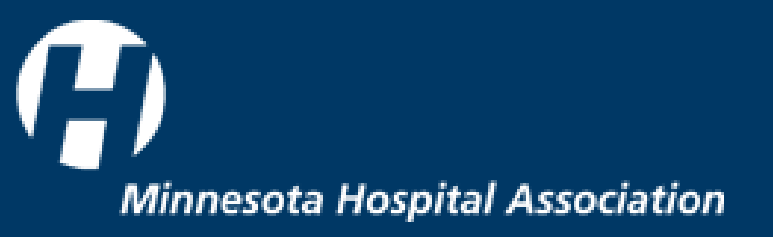

# **2024 HAR Education and Information Session**

Mason Todd, MHA

David Haverberg, MHA

Tracy Johnson, MDH

Cara Bailey, MDH

PROTECTING, MAINTAINING AND IMPROVING THE HEALTH OF ALL MINNESOTANS

# **2024 Education and Information Topics**

- Extension Requests
- Tips
- Updates
- Capital Expenditures
- Clinic Reporting
- Reminders and Resources

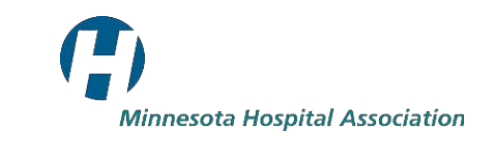

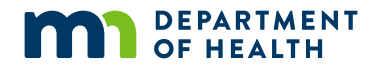

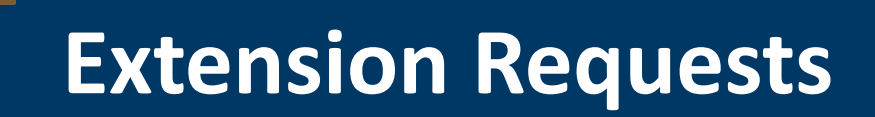

- For the 2023 HAR, MHA is able to grant an extension of 21 days
- If a hospital is 30 days late submitting their HAR, the hospital will be turned over to MDH

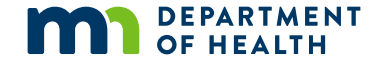

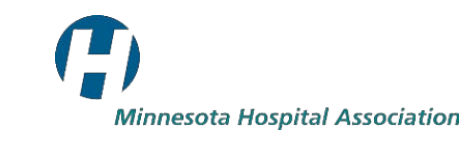

# **Useful Tips**

- Contact MHA early with any questions
- All values should be whole numbers
  - FTEs may be rounded to two decimal points
- Complete non-financial sections early, leave financial sections for after AFS is ready
- Use the notes section at the bottom of the HAR
- Review the Audit Checks tab

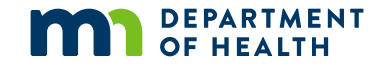

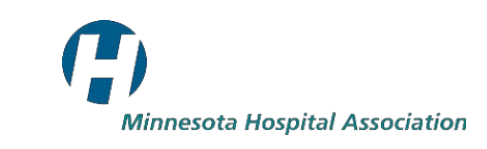

## **Updates for 2024 HAR Reporting**

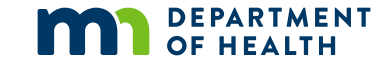

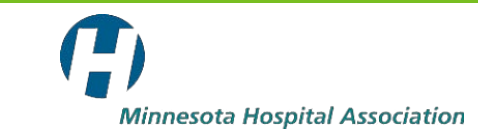

#### **Cover Sheet**

Ę

#### Hospital Annual Report (HAR) 2020 Financial, Utilization, and Services Data

| Complete this page, p                                   | orint it, a    | and hav       | ve it signed.                                      |                        |                               |                      |                            |                                 |
|---------------------------------------------------------|----------------|---------------|----------------------------------------------------|------------------------|-------------------------------|----------------------|----------------------------|---------------------------------|
| Hospital Identificatio                                  | n              |               |                                                    |                        |                               |                      |                            |                                 |
| HCCISID                                                 | 0              |               |                                                    |                        |                               |                      |                            |                                 |
| NPI                                                     | 1111           | 11111         | Please provide the National Pro<br>of the hospital |                        |                               |                      |                            |                                 |
| Hospital Name                                           | Minne          | sota H        | ospital Association                                |                        |                               |                      |                            |                                 |
| Address                                                 | 2550 U         | nivers        | ity Ave Vest                                       |                        | Date Filed                    |                      |                            |                                 |
| P.O. Box                                                |                |               |                                                    | Da                     | te Revised                    |                      |                            |                                 |
| City                                                    | ST. PAUL       |               |                                                    |                        | Fisca                         | l Year               |                            |                                 |
| Zip Code                                                | 55114-1052     |               |                                                    | 2020 F                 | iscal Year                    |                      |                            | This item can not be left blank |
|                                                         |                |               |                                                    |                        | End Date                      |                      |                            | Please review instructions.     |
| County                                                  | ounty RAMSEY   |               |                                                    | Number or<br>Months in |                               |                      | Please review instructions |                                 |
| Facility Phone #                                        | (651) 659-1440 |               |                                                    |                        | ical Acc<br>(CAH)             | ess Hos<br>Status    | spital                     |                                 |
| Facility Fax #                                          | (651) 659-1477 |               |                                                    |                        | řes                           | N                    | lo                         |                                 |
| Administrator's Name                                    | Joe Schindler  |               |                                                    |                        |                               | ,                    | x                          |                                 |
| Administrator's Title                                   | VP Finance     |               |                                                    |                        | nistrator's<br>ail address    | Jschindl<br>ospitals | er@mnh<br>.org             |                                 |
| CFO's Name                                              | Deb Ki         | Deb Kierstead |                                                    |                        |                               | www.mni<br>.org      | hospitals                  |                                 |
| System Affiliation: Name<br>of system(s), e.g., Allina, | No Afi         | iliatio       | n                                                  | Chec                   | Check Type of Affiliation(s): |                      |                            |                                 |
| Hospital Ownership Type                                 |                |               |                                                    | Own                    | Manage                        | Lease                | N/A                        |                                 |
| Emergency Department<br>Physician Director (full        | NłA            |               |                                                    |                        |                               |                      | ×                          | ]                               |
| Please enter Hos                                        | pital Ow       | nershi        | p Type. This was previously                        |                        |                               |                      |                            |                                 |
| reported as 'Nonprofi                                   | it Corpo       | ration        | (nongovernmental, nonprofi                         | ŋ.                     |                               |                      |                            |                                 |
| The second states and second                            | A 10 10 10 10  |               | and all the second share has a share to a          | and the second second  | A 4 4 4 4 4                   |                      | OFO O                      |                                 |

This certification must be signed by an officer of the hospital, such as the Administrator, CEO, C

Certification Statement: Thereby certify that I have examined the accompanying Hospital Annual Report and to the best of my knowledge, the information herein is accurate.

Signed
Printed Name
Position
Date

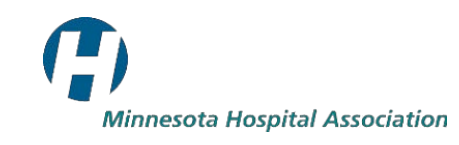

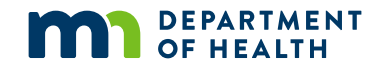

#### HAR Audit Timeline Goals Q1 & Q2

- Standard Due Date: Feb 1<sup>st</sup>, 2024
- MHA Extended Due Date: Feb 22<sup>nd</sup>, 2024
- Expected Audited Question Date: March 8<sup>th</sup>, 2024
- Target Completion Date: March 25<sup>th</sup>, 2024

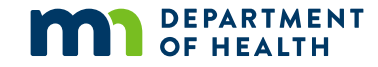

## HAR Audit Timeline Goals Q3

- Standard Due Date: April 1<sup>st</sup>, 2024
- MHA Extended Due Date: April 22<sup>nd</sup>, 2024
- Expected Audited Question Date: May 8<sup>th</sup>, 2024
- Target Completion Date: May 24<sup>th</sup>, 2024

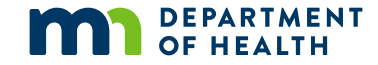

### HAR Audit Timeline Goals Q4

- Standard Due Date: July 1<sup>st</sup>, 2024
- MHA Extended Due Date: July 22<sup>nd</sup>, 2024
- Expected Audited Question Date: Aug 8<sup>th</sup>, 2024
- Target Completion Date: Aug 26<sup>th</sup>, 2024

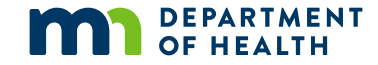

# **New Conditional Formatting**

- Interdependent cells will now highlight all 4 related cells until all data has been entered in each
- This applies to accounts in sections: 13, 14, 38, and 40.

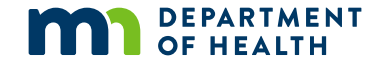

# Example

| 7260 | Total Medicare Adjustments                                                |     |  |      |
|------|---------------------------------------------------------------------------|-----|--|------|
| 0741 | Medicare Adjustments (Non-Managed Care)                                   |     |  |      |
| 7098 | Medicare Adjustments (Non-Managed Care)<br>Hospital Patient Care Services | \$- |  | 7    |
| 7099 | Medicare Adjustments (Non-Managed Care)<br>Other Patient Care Services    | \$- |  | Vied |
| 0742 | Medicare Managed Care Adjustments                                         |     |  | car  |
| 7100 | Medicare Managed Care Adjustments<br>Hospital Patient Care Services       | \$- |  | Ψ    |
| 7101 | Medicare Managed Care Adjustments<br>Other Patient Care Services          | \$- |  |      |

| 4370 | Total Medicare Admissions              |  |       |
|------|----------------------------------------|--|-------|
| 4341 | Medicare Admissions (Non-Managed Care) |  | Med   |
| 7184 | Medicare Managed Care Admissions       |  | icare |

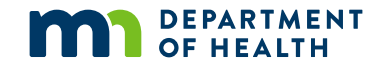

Ę

#### **Services Tab**

- Services show their historical offerings allowing newer preparers to see how services were previously offered
- Answers to changed services can go in the orange cells

| Section 55: Facilities and Services Within the Hos |      |      |                             |                                 |             |                                      |                 |                                                        |                 |                                     |                |         |
|----------------------------------------------------|------|------|-----------------------------|---------------------------------|-------------|--------------------------------------|-----------------|--------------------------------------------------------|-----------------|-------------------------------------|----------------|---------|
| GENERAL SERVICES                                   |      |      |                             |                                 |             |                                      |                 |                                                        |                 |                                     |                |         |
|                                                    |      | 2023 | 2022                        | 2021                            |             | 2020                                 |                 | 2019                                                   |                 | 2018                                |                | Answers |
| Abortion Services (Inpatient)                      | 6010 | 0    | 2=Not available             | 2=Not available 2=Not available |             | vailable                             | 2=Not available |                                                        | 2=Not available |                                     |                |         |
| Abortion Services (Outpatient)                     | 6020 | 0    | 2=Not available             | 2=Not availat                   | ble         | 2=Not available                      |                 | 2=Not available 2=Not available                        |                 | 2=Not available                     |                |         |
| Cardiac Catheterization Services                   | 6030 | 0    | 1=On site by hospital staff | 1=On site by hosp               | oital staff | 1=On site by hospital staff          |                 | -On site by hospital staff 1=On site by hospital staff |                 | 1=On site by hospital staff         |                |         |
| Chemical Dependency Treatment (Outpatient)         | 6040 | 0    | 2=Not available             | 2=Not availat                   | ble         | 2=Not available                      |                 | 2=Not available 2=Not available                        |                 | 2=Not a                             | vailable       |         |
| Detoxification Services                            | 6070 | 0    | 1=On site by hospital staff | 1=On site by hosp               | oital staff | ff 1=On site by hospital staff       |                 | f 1=On site by hospital staff 1=On site by hospital    |                 | hospital staff                      |                |         |
| Electroencephalography                             | 6080 | 0    | 1=On site by hospital staff | 1=On site by hosp               | oital staff | 1=On site by hospital staff          |                 | 1=On site by hos                                       | pital staff     | I staff 1=On site by hospital staff |                |         |
| Extracorporeal Shock Wave Lithotripter (ESWL)      | 6090 | 0    | 3=On site - contracted      | 3=On site - cont                | tracted     | ed 3=On site - contracted            |                 | 3=On site - con                                        | tracted         | 1=On site by hospital staff         |                |         |
| Geriatric Day Care Services                        | 6100 | 0    | 2=Not available             | 2=Not availat                   | ble         | 2=Not available                      |                 | 2=Not available                                        |                 | 2=Not a                             | vailable       |         |
| Home Health Care Services                          | 6101 | 0    | 2=Not available             | 2=Not availat                   | ble         | 2=Not available                      |                 | 2=Not available                                        |                 | 2=Not available                     |                |         |
| Laboratory Services                                | 6360 | 0    | 1=On site by hospital staff | 1=On site by hosp               | oital staff | 1=On site by hospital staff          |                 | 1=On site by hos                                       | pital staff     | 1=On site by hospital staf          |                |         |
| Outpatient Psychiatric Services                    | 6130 | 0    | 1=On site by hospital staff | 1=On site by hosp               | oital staff | 1=On site by                         | hospital staff  | 1=On site by hos                                       | pital staff     | 1=On site by                        | hospital staff |         |
| Outpatient Hospice Services                        | 6131 | 0    | 2=Not available             | 2=Not availat                   | ble         | 2=Not a                              | vailable        | 2=Not availa                                           | able            | 2=Not a                             | vailable       |         |
| Social Services                                    | 6210 | 0    | 1=On site by hospital staff | 1=On site by hosp               | oital staff | 1=On site by                         | hospital staff  | 1=On site by hos                                       | pital staff     | 1=On site by                        | hospital staff |         |
| Urgent Care/Fast Track Services                    | 7205 | 0    | 1=On site by hospital staff | 1=On site by hosp               | oital staff | 1=On site by hospital staff          |                 | =On site by hospital staff 1=On site by hospital staff |                 | 1=On site by                        | hospital staff |         |
| Volunteer Services Dept.                           | 6330 | 0    | 1=On site by hospital staff | 1=On site by hospital staff 1   |             | 1=On site by hospital staff 1=On sit |                 | 1=On site by hos                                       | pital staff     | 1=On site by                        | hospital staff |         |

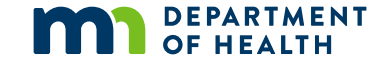

### **Contacts Changes for 2023**

- At least 2 contacts are required for your HAR to be accepted
- You must have at least 2 different individuals for the Preparer and Courtesy Contact

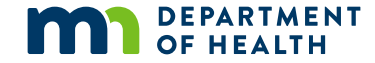

# **Offsite Locations Tab**

- Please use only one row per entry
- Checking yes or no to being billed under the hospital's Medicare number is required
- Contact Mason to get the expanded form if entering more than 32

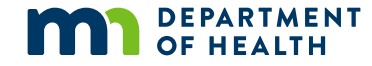

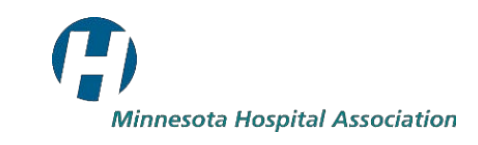

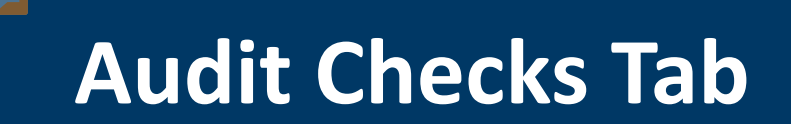

- More relevant audit checks
- Can now respond directly to certain audit issues
- Make sure there are no fatal audit issues

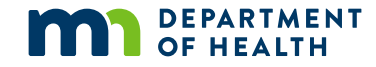

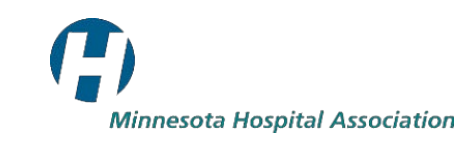

#### **A Guide to Minnesota Capital Expenditure Reporting**

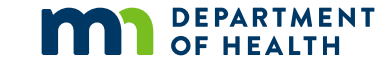

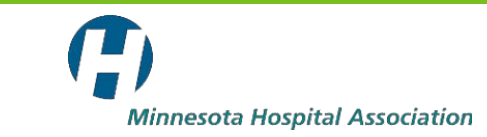

# **Capital Expenditure Reporting: Requirements**

- A capital expenditure contact is required by all hospitals. This person is responsible for any questions relating to capital expenditures
- Two separate reporting requirements:
  - Reporting of major capital expenditure commitments for each project greater than one million dollars (See HAR sections 56 and 57)
  - Provide sufficient project specific information about capital expenditure commitments for MDH to complete a retrospective review of each project

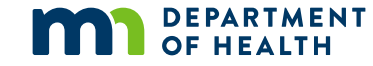

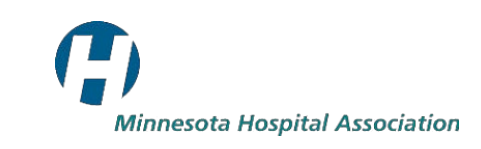

# **Capital Expenditure Reporting: Reporting Forms**

- Providers submit capital expenditures on existing annual financial reports
  - Hospitals Hospital Annual Report (HAR)
  - Surgical Centers Freestanding Outpatient Surgical Center (FOSC) Report
  - Imaging Centers Diagnostic Imaging Facility Report
  - Physician Clinics, Clinic Systems, or Health Care Systems – System Capital Expenditure Report

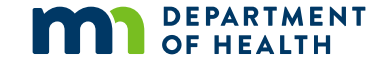

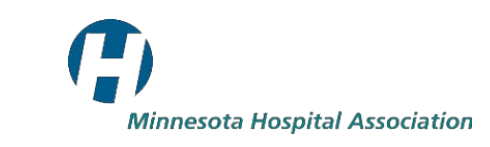

# **Capital Expenditure Reporting: Decision Chart**

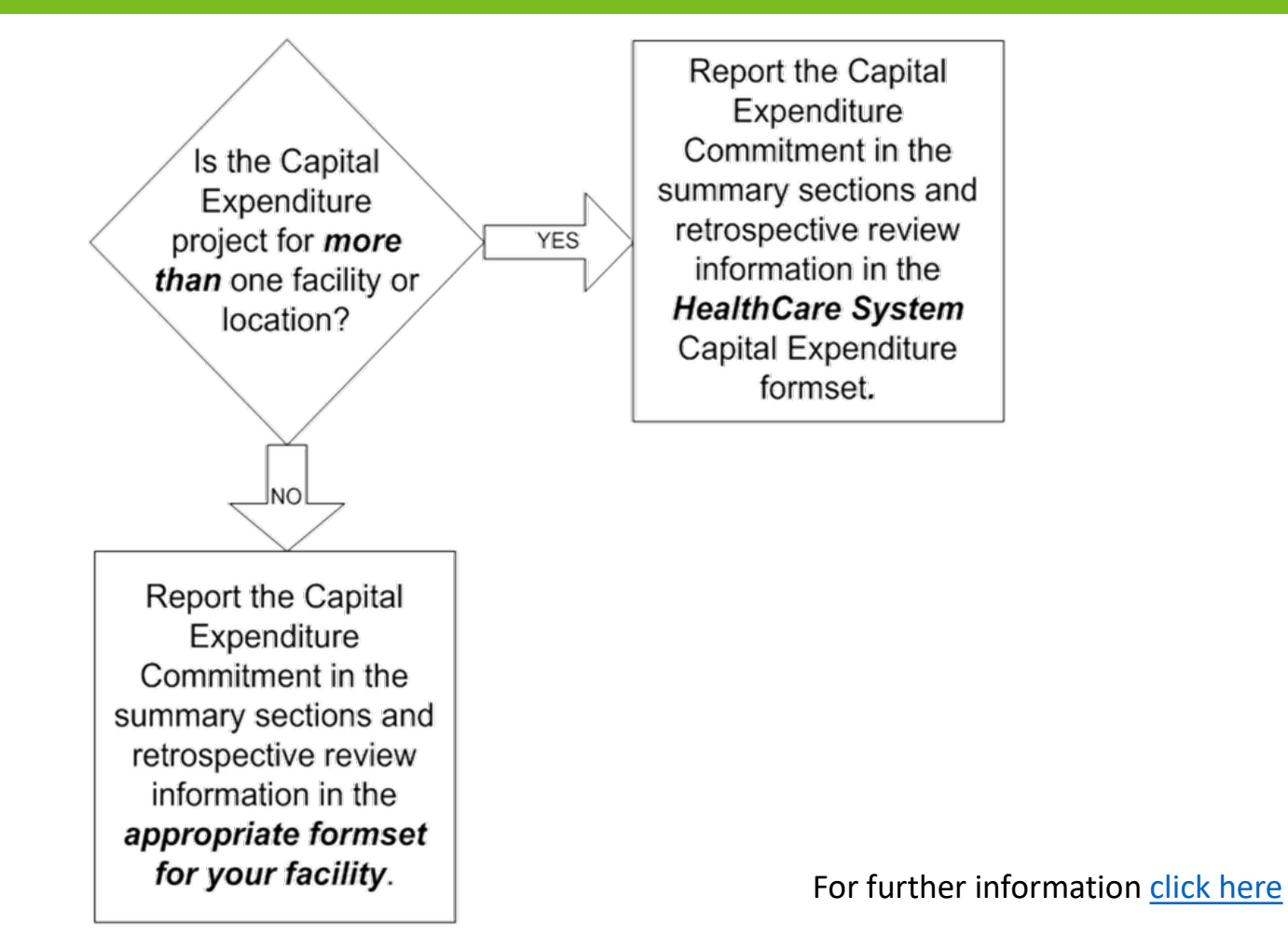

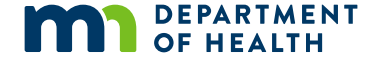

# **Capital Expenditure Reporting: Duplicate Reports**

- Please check the "Prior Cap Exp Report" tab on the HAR to ensure projects have not been reported previously
  - This tab will show up to 21 prior reports from the previous three years
- If your project has been reported previously, it does NOT need to be updated or re-reported
  - UNLESS there has been a significant change in scope or budget

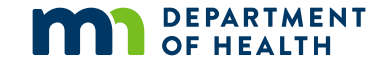

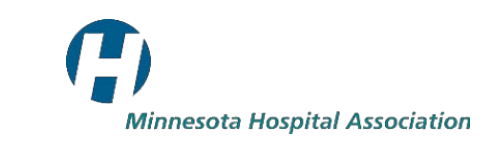

# **Capital Expenditure Reporting: Reporting Project Updates**

- If reporting significant changes be sure to include:
  - Specific references to the original project
  - Explanations in the narrative portions of the respective review section that clearly describe the changes being made to the project
  - Only NEW commitment dollars

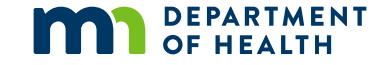

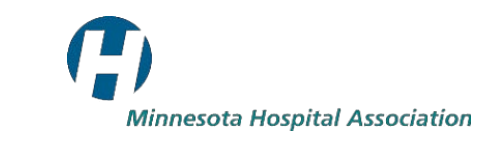

### **Reporting Guidelines for Clinic Information on the HAR**

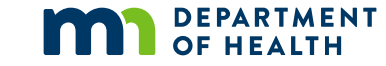

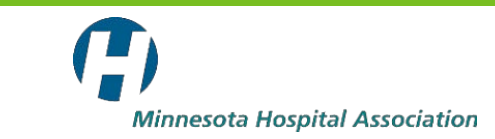

#### **Clinic Reporting: Flow Chart**

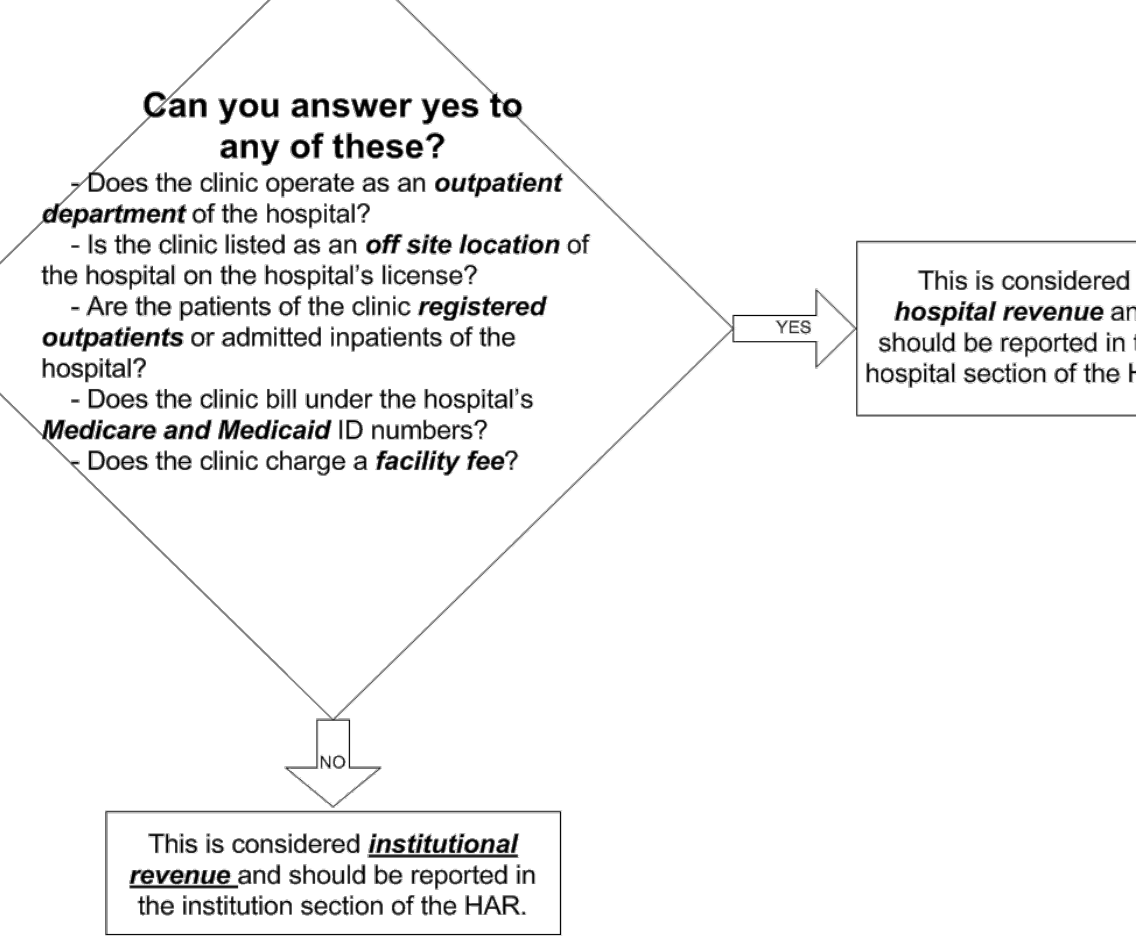

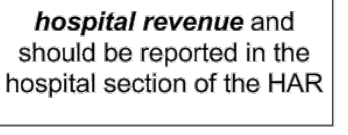

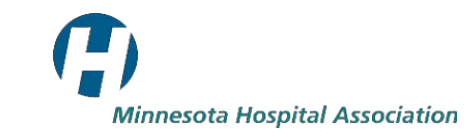

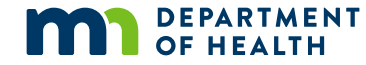

# **Clinic Reporting: Rural Health Clinics (RHC)**

- RHCs Should report their all-inclusive rates (AIR) as clinic revenue in account 0207 on the Institutional page in section 1
- The hospital billed lab and technical components should remain in the hospital sections

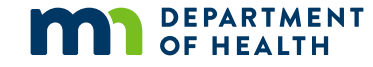

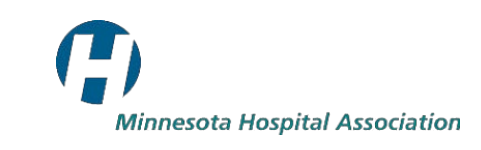

# **Clinic Reporting: Offsite Locations Tab**

- All outpatient departments, clinics and components not located on the hospital's premise
- Offsite locations where services provided are billed under the hospital's Medicare and Medicaid provider numbers
- Verified against hospital license application

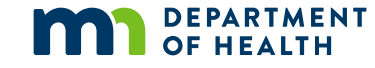

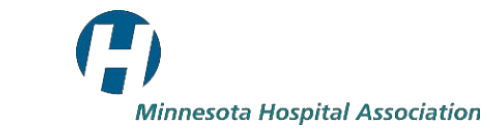

# **Clinic Reporting: Additional Locations**

- There is only space for 32 offsite locations.
   Please do not insert lines on the formset
- Please email Mason if you plan on reporting more than 32 locations

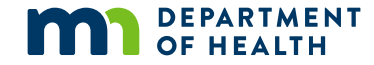

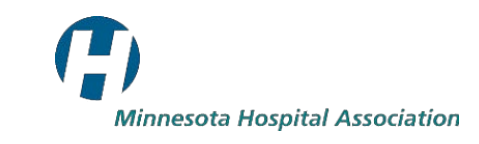

### **General Guidelines and Places for Further Information**

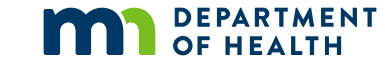

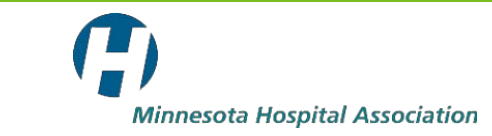

# **Reminders and Resources: Medical Care Surcharge Estimator**

- DHS remains the sole determiner of your surcharge. This tool is to be used only to give guidance and help in the correct completion of the HAR
- A Medical Care Surcharge Estimation Tool has been included on a separate tab in the HAR
- After completing the HAR, please review this tab to verify that the information reported on the HAR for these key accounts is correct

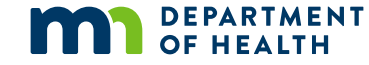

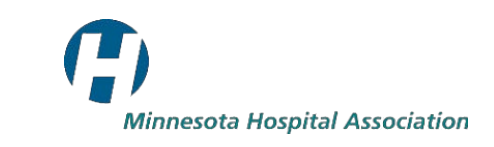

# Reminders and Resources: MCR, AFS, and Charity Care

- ECR format is the preferred format for the MCR
- Please submit your hospital's AFS and MCR as soon as they become available
- If your hospital's Charity Care Policy has changed please submit a copy as soon as possible

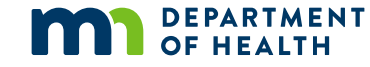

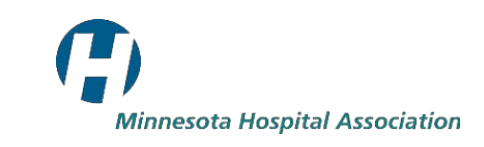

## **Reminders and Resources: Data Transmission Method**

- The HAR and supporting documentation may be submitted via MHA's secure <u>web portal</u>
- This is the method recommended by MDH and MHA for data transmission

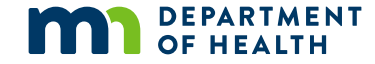

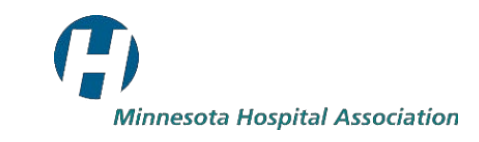

# **Reminders and Resources: Preliminary Audit Checks File**

- After the HAR is uploaded to the portal a preliminary audit checks file is generated
  - Secure Reports -> HAR Project -> My Downloads
  - A new file is generated after each HAR upload
- The preparer may make comments next to the audit checks and upload the file to the portal
- If you are unsure of what certain audit checks mean, please call or email Mason

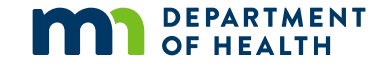

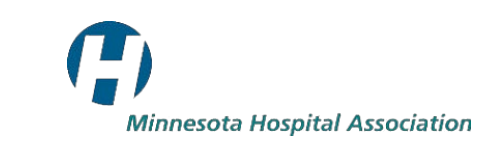

#### **Reminders and Resources: Further Information**

- Both the <u>MDH</u> and <u>MHA</u> websites have additional information on HAR related issues
  - Deadlines and Events
  - Previous HAR Education and Information Sessions

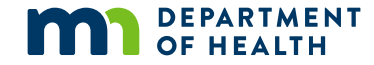

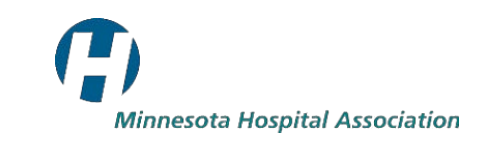

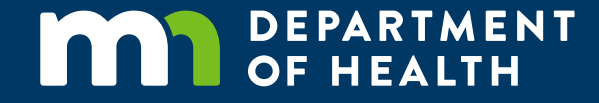

# Thank you.

MHA staff at (800) 462-5393 or (651) 641-1121

Mason Todd Cell: (763) 301-4923, mtodd@mnhospitals.org

Tracy Johnson Cell: (651) 201-3572 Tracy.L.Johnson@state.mn.us

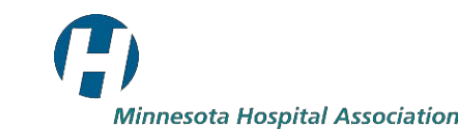

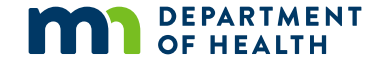

#### Appendix

- 1. Slide 14, Capital Expenditure Reporting: Decision Chart Further Information Link: https://www.health.state.mn.us/data/economics/hccis/reporting/capexp/index.html
- 2. Slide 25, Reminders and Resources: Data Transmission Method MHA's Secure Web Portal Link: <u>https://portal.mnhospitals.org/</u>
- 3. Slide 27, Reminders and Resources: Further Information MDH HCCIS Link: http://www.health.state.mn.us/hccis/
- 4. Slide 27, Reminders and Resources: Further Information MHA HCCIS Link: <u>http://www.mnhospitals.org/data-reporting/mandatory-reporting/health-care-costs-information-systems-hccis</u>

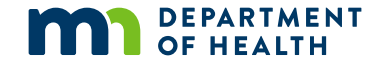

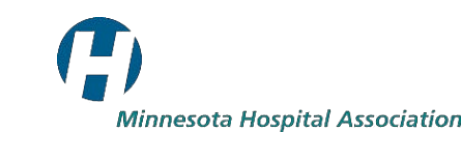